ライススキャンご利用マニュアル <初期設定の手順>

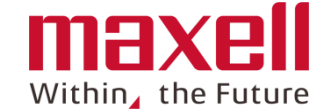

## iOS用

本「ライススキャン」システムをご導入ありがとうございました。 本説明書は、お使いの携帯端末へのアプリのインストールの後のアプリの初期設定について手順を示しています。 本マニュアルをご参照いただき、アプリの登録手続きお願いいたします。

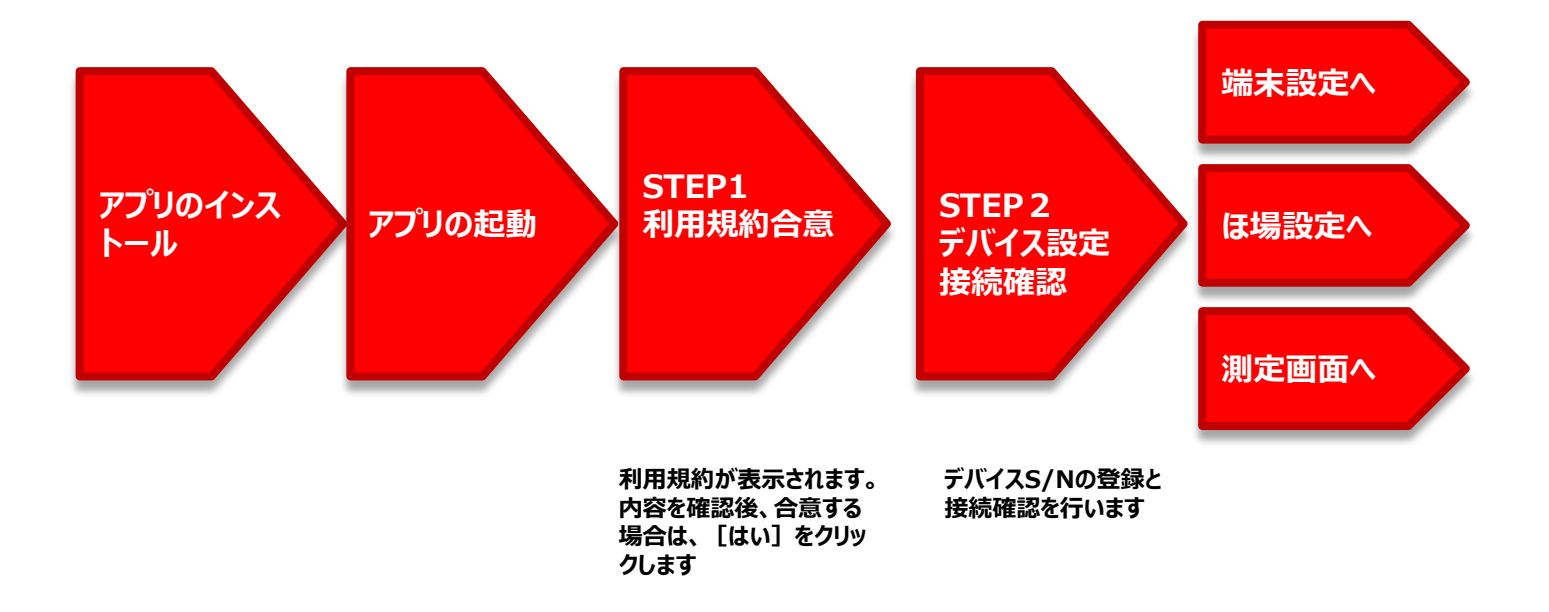

## - アプリケーションの起動および初期設定

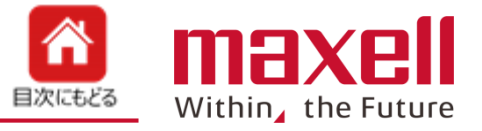

1. 端末画面上のアイコン

1

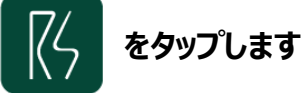

- 2. 携帯端末をインターネット接続環境にします
- 3. 画面に従って、初期設定を進めます
- 4. 個装ケース側面に記載のデバイスS/N、デバイスID、パスワードを入力します。

または、デバイスS/N入力枠右側のカメラボタンをタップし、個装ケースまたは本体貼付のQRコードを携帯端末のカメラで読み取ります。 5. デバイス名を入力します。(全角10文字まで)

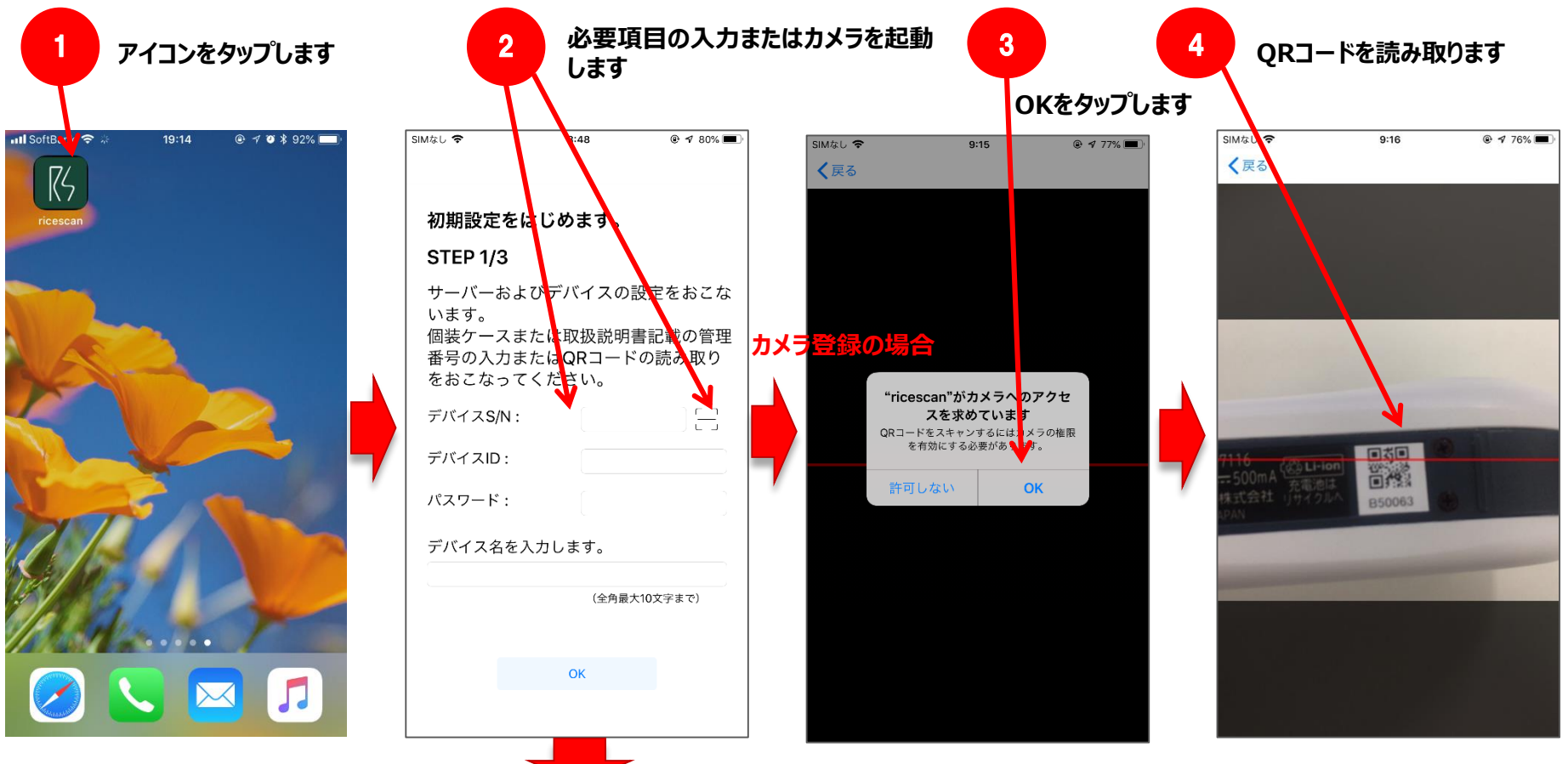

端末ホーム画面

カメラで登録しない場合は次ページへ

![](_page_2_Picture_0.jpeg)

![](_page_2_Picture_1.jpeg)

- 6. 〈OK〉をタップします
- 7. 〈サーバー接続確認〉をタップします
- 8. «認証確認しました» 〈OK〉をタップします。
- 9. デバイスの電源をONにします。
- 10. 〈接続確認〉をタップします

![](_page_2_Figure_7.jpeg)

![](_page_3_Picture_1.jpeg)

- 11. 〈設定〉画面になります
- 12. 〈Wi-Fi〉をタップします
- 13. デバイスの青色LEDが点滅すると、ネットワークを選択....にデバイスS/Nが表示されます
- 14. デバイスS/Nをタップします
- 15. 左上の「ライススキャン」をタップし、「ライススキャン」アプリに戻ります
- 16. 〈接続確認〉をタップします

![](_page_3_Figure_8.jpeg)

![](_page_4_Picture_0.jpeg)

![](_page_4_Picture_1.jpeg)

- 17. 接続後、〈OK〉をタップします
- 18. 初期設定が完了しました。
- 19. 設定を変更する、ほ場登録、または測定開始をタップします

![](_page_4_Figure_5.jpeg)

2 トラブルシューティング

![](_page_5_Picture_1.jpeg)

■ STEP 2/3のサーバー認証で以下の確認画面が出た場合、次の対応が必要になります。

![](_page_5_Figure_3.jpeg)